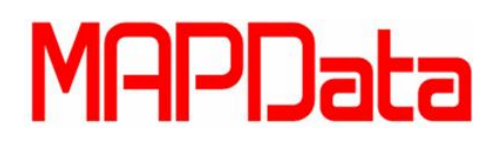

## Adicionar um componente a Spec

Ao trabalharmos com o Plant 3D, dificilmente as configurações pré-existentes de Spec irão satisfazer a todas as nossas necessidades. Para estes casos, junto com o Plant 3D é instalado um outro software chamado Spec Editor. Ele pode ser encontrado dentro da pasta do Plant 3D no menu iniciar ou então no atalho na sua área de trabalho.

Ao abrir o software você deve se deparar com a tela abaixo:

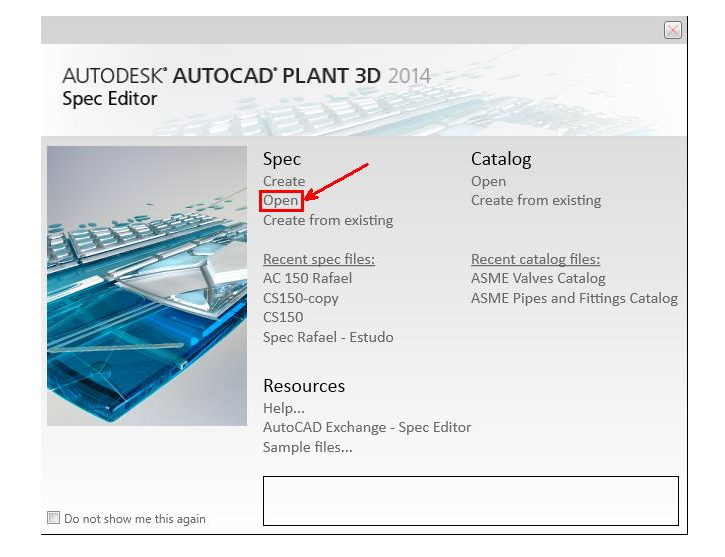

A primeira coisa que faremos será abrir uma Spec já existente de nosso projeto para que possamos editala, tome cuidado para editar as Specs na pasta Spec Sheets do seu projeto e não os arquivos originais de biblioteca de Specs do Plant 3D.

| Abrir                          |                                      |                       | ×                   |  |  |  |
|--------------------------------|--------------------------------------|-----------------------|---------------------|--|--|--|
| 😋 🔾 🗢 📙 « Projeto P:           | 3D ► Spec Sheets 👻 🖣                 | Pesquisar Spec Sheets | Q                   |  |  |  |
| Organizar 👻 Nova pas           | ita                                  | :== -                 |                     |  |  |  |
| ★ Favoritos ▲ Área de Trabalho | Biblioteca Documentos<br>Spec Sheets | Organizar por:        | Pasta 🔻             |  |  |  |
| Autodesk 360                   | Nome                                 | Data de modificaç     | Тіро                |  |  |  |
| bownloads =                    | 🔜 400HS01.pspx                       | 06/03/2013 19:24      | Plant PSP:          |  |  |  |
| 🔛 Locais 🦷                     | AC 150.pspx                          | 15/05/2014 08:52      | Plant PSP2          |  |  |  |
|                                | AWWA C110.pspx                       | 06/03/2013 19:24      | Plant PSP           |  |  |  |
| Bibliotecas                    | 🔜 CS150 Flanged.pspx                 | 06/03/2013 19:15      | Plant PSP           |  |  |  |
| Documentos                     | CS150.pspx                           | 06/03/2013 19:24      | Plant PSP           |  |  |  |
| E Imagens                      | 🔜 CS150-copy.pspx                    | 13/05/2014 15:49      | Plant PSP2          |  |  |  |
| Músicas                        | CS300.pspx                           | 06/03/2013 19:24      | Plant PSP           |  |  |  |
| Vídeos                         | CS600.pspx                           | 06/03/2013 19:24      | Plant PSP2          |  |  |  |
|                                | CS900.pspx                           | 06/03/2013 19:24      | Plant PSP           |  |  |  |
| Computador                     | · III                                |                       | 4                   |  |  |  |
| Nome                           | AC 150.pspx                          | spec files (*.pspx)   | spec files (*.pspx) |  |  |  |
|                                |                                      | Abrir 🔽 🖸             | ancelar             |  |  |  |

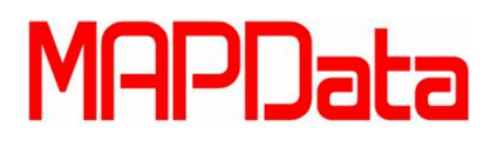

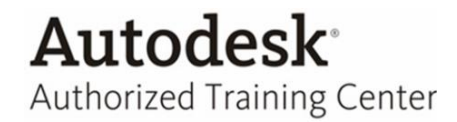

Após carregar a Spec, você irá se deparar com a tela de edição de Spec do Spec Editor, alguns elementos foram destacados na imagem abaixo para melhor compreensão.

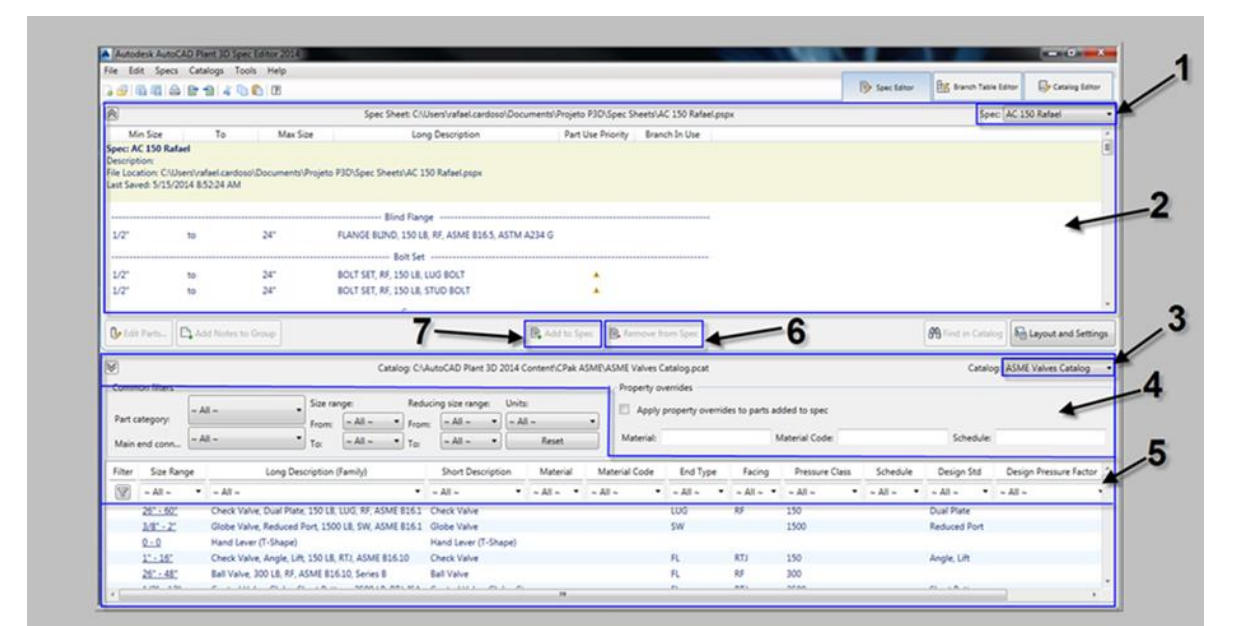

- 1- Spec Aberta
- 2- Área de edição da Spec
- 3- Catálogo aberto
- 4- Área de edição do catálogo
- 5- Filtro do catálogo
- 6- Remove componente selecionado da Spec
- 7- Adiciona componente selecionado do catálogo a spec

Para adicionar um componente a Spec realize o seguinte procedimento:

- Selecione o catálogo onde o componente que você procura está localizado (ícone 3)
- Utilize as ferramentas de filtro para achar o componente desejado
- Selecione o componente no catálogo depois selecione a opção "Add to Spec" (ícone 7)

## MAPData

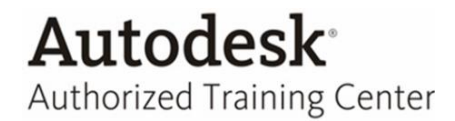

Ao dar um duplo clique na família de componentes adicionada, será possível editar cada um dos componentes individualmente, repare que o único campo que não pode ser editado é o campo "Size" para poder altera-lo precisaríamos alterar o catálogo.

Os campos editáveis em cada um dos componentes estarão associados individualmente com seus respectivos Sizes, desta forma ao gerar um relatório as informações apresentadas serão as contidas nesta tabela.

| talo | g parts in selected group |             |                                |                     |              |           |               |                         |           |
|------|---------------------------|-------------|--------------------------------|---------------------|--------------|-----------|---------------|-------------------------|-----------|
|      | Remove From Spec          | Size /      | Long Description (Family)      | Compatible Standard | Manufacturer | Material  | Material Code | Long Description (Size) | Short De  |
|      |                           | 1/2"        | Válvula de Esfera, 150 Lbs, Fl | ASME B16.10         | XXXX         | Aço Carbo | YYY           | BALL VALVE, LONG PATT   | Válvula d |
|      |                           | 3/4"        | Válvula de Esfera, 150 Lbs, Fl | ASME B16.10         | XXXX         | Aço Carbo | YYY           | BALL VALVE, LONG PATT   | Válvula c |
|      |                           | 1"          | Válvula de Esfera, 150 Lbs, Fl | ASME B16.10         | XXXX         | Aço Carbo | YYY           | BALL VALVE, LONG PATT   | Válvula c |
|      |                           | 11/4"       | Válvula de Esfera, 150 Lbs, Fl | ASME B16.10         | XXXX         | Aço Carbo | YYY           | BALL VALVE, LONG PATT   | Válvula o |
|      |                           | 1 1/2"      | Válvula de Esfera, 150 Lbs, Fl | ASME B16.10         | XXXX         | Aço Carbo | YYY           | BALL VALVE, LONG PATT   | Válvula   |
|      |                           | 2"          | Válvula de Esfera, 150 Lbs, Fl | ASME B16.10         | XXXX         | Aço Carbo | YYY           | BALL VALVE, LONG PATT   | Válvula   |
|      |                           | 2 1/2"      | Válvula de Esfera, 150 Lbs, Fl | ASME B16.10         | XXXX         | Aço Carbo | YYY           | BALL VALVE, LONG PATT   | Válvula   |
|      |                           | 3"          | Válvula de Esfera, 150 Lbs, Fl | ASME B16.10         | XXXX         | Aço Carbo | YYY           | BALL VALVE, LONG PATT   | Válvula   |
|      |                           | 4"          | Válvula de Esfera, 150 Lbs, Fl | ASME B16.10         | XXXX         | Aço Carbo | YYY           | BALL VALVE, LONG PATT   | Válvula   |
|      |                           | 6"          | Válvula de Esfera, 150 Lbs, Fl | ASME B16.10         | XXXX         | Aço Carbo | YYY           | BALL VALVE, LONG PATT   | Válvula   |
|      |                           | 8"          | Válvula de Esfera, 150 Lbs, Fl | ASME B16.10         | XXXX         | Aço Carbo | YYY           | BALL VALVE, LONG PATT   | Válvula   |
|      |                           | 10"         | Válvula de Esfera, 150 Lbs, Fl | ASME B16.10         | XXXX         | Aço Carbo | YYY           | BALL VALVE, LONG PATT   | Válvula   |
|      |                           | 12"         | Válvula de Esfera, 150 Lbs, Fl | ASME B16.10         | XXXX         | Aço Carbo | YYY           | BALL VALVE, LONG PATT   | Válvula   |
|      |                           | 14"         | Válvula de Esfera, 150 Lbs, Fl | ASME B16.10         | XXXX         | Aço Carbo | YYY           | BALL VALVE, LONG PATT   | Válvula   |
|      |                           | 16"         | Válvula de Esfera, 150 Lbs, Fl | ASME B16.10         | XXXX         | Aço Carbo | YYY           | BALL VALVE, LONG PATT   | Válvula   |
|      |                           | 18"         | Válvula de Esfera, 150 Lbs, Fl | ASME B16.10         | XXXX         | Aço Carbo | YYY           | BALL VALVE, LONG PATT   | Válvula   |
|      |                           | 20"         | Válvula de Esfera, 150 Lbs, Fl | ASME B16.10         | XXXX         | Aço Carbo | YYY           | BALL VALVE, LONG PATT   | Válvula   |
|      |                           | 24"         | Válvula de Esfera, 150 Lbs, Fl | ASME B16.10         | XXXX         | Aço Carbo | YYY           | BALL VALVE, LONG PATT   | Válvula   |
|      |                           |             |                                |                     |              |           |               |                         |           |
| Hi   | de parts marked "Remov    | ve From Spe | ıc"                            |                     |              |           |               | Display: All Properties |           |

Para facilitar essa edição, é possível exportar e importar as informações para uma tabela do excell conforme mostra as imagem abaixo:

| File | Edit | Specs      | Catalogs | Tools | Help |
|------|------|------------|----------|-------|------|
|      | -    | <b>G A</b> |          | n 🗈   | ?    |

- 1- Exportar para o Excell
- 2- Importar do Excell

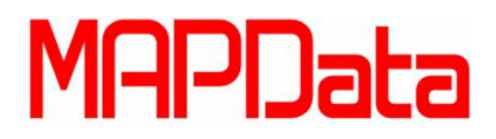

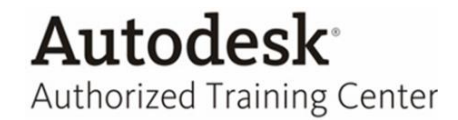

Após exportar a tabela, edite as informações necessárias no excell.

Sugerimos que você utilize as ferramentas do Excell como o preenchimento automático ou o localizar e substituir para realizar estas edições de forma mais rápida e fácil.

| Arquivo Página   | a Inicial | Inserir     | Layout da | Página   | Fórm      | ilas   | Dados      | Revisão                      | Exibição                  | Su      | plemento      | is Au    | rtodesk Vau             | a          | _           |              | _              | _          |           | _                           | ۵ 🕜         | - @ ×        |
|------------------|-----------|-------------|-----------|----------|-----------|--------|------------|------------------------------|---------------------------|---------|---------------|----------|-------------------------|------------|-------------|--------------|----------------|------------|-----------|-----------------------------|-------------|--------------|
| Colar            | Calibri   | - 1         | 1 · A     | A -      |           | ≫<br># | . B.       | Quebrar Tex<br>ilesclar e Ce | to Automati<br>intralizar | camente | Texto         | % 000    | *<br>*,0 ,00<br>*,0 +,0 | Formataçã  | io Format   | ar Estilos   | de Inserir     | Excluir Fr | armatar 2 | E AutoSoma •<br>Preencher • | Classificar | Localizar e  |
| Area de Tran 14  |           | Fonte       |           | G        |           |        | Alinhan    | iento                        |                           |         |               | Número   |                         | Condiciona | Estilo      | ela - Celula |                | Células    |           | 2                           | Edicão      | selecional * |
| A1               | -         |             | fx Lon    | e Descri | otion (Fa | mily)  |            |                              |                           |         |               |          |                         |            |             |              |                |            |           |                             |             | ~            |
| 4                |           | 6           | D         |          |           |        | G          | м                            | 1                         |         |               | K        | 1                       | M          | N           | 0            | D              | 0          | P         | e                           | т           |              |
| 1 Long Desc      | omnatih N | lanufarti l | Material. | Materi   | alClone   | Desc   | Short Des  | Item Cod                     | Is Size                   | Desi    | ,<br>en Str D | osien Pr | Weight                  | Weight I   | Ir Connecti | Nominal      | r<br>f Nominal | L Compo    | ne Contei | at Is Status                | SizeRen     | PortNa -     |
| 2 Ball Valve A   | SMF 816.1 | 0           |           |          | RALI      | VALVE  | Rall Valve |                              | 11/2"                     | Long    | Patter        | 1        | incig.it                | Trengine   | 2           | 1.5          | in             | compo      | SKEV=1    | /RRW.TYPE=                  | V. 3f83f35  | -(\$1        |
| 3 Ball Valve A   | SME B16.1 | 0           |           |          | BALL      | VALV   | Ball Valve |                              | 2"                        | Lone    | Patter        | 1        |                         |            | 2           | 2            | in             |            | SKEY=1    | BBW.TYPE=                   | V.546e220   | b-51         |
| 4 Ball Valve As  | SME B16.1 | D           |           |          | BALL      | VAL    | Ball Valve |                              | 2 1/2"                    | Long    | Patter        | 1        |                         |            | 2           | 2.5          | in             |            | SKEY=     | BBW.TYPE=                   | V. 3c2f59d  | 7-i \$1      |
| 5 Ball Valve As  | SME B16.1 | D           |           |          | BALL      | VAL    | Ball Valve |                              | 3"                        | Long    | Patter        | 1        |                         |            | 2           | 3            | in             |            | SKEY=     | BBW, TYPE=                  | v.cled4e5   | 4-51         |
| 6 Ball Valve As  | SME B16.1 | D           |           |          | BALL      | VALV   | Ball Valve |                              | 4"                        | Long    | Patter        | 1        |                         |            | 2           | 4            | in             |            | SKEY=     | BBW.TYPE=                   | v. d80d46c  | f-51         |
| 7 Ball Valve As  | SME B16.1 | D           |           |          | BALL      | VAL    | Ball Valve |                              | 6"                        | Long    | Patter        | 1        |                         |            | 2           | 6            | in             |            | SKEY=1    | BBW,TYPE=                   | v. 2508b41  | 9-51         |
| 8 Ball Valve As  | SME B16.1 | 0           |           |          | BALL      | VALV   | Ball Valve |                              | 8"                        | Long    | Patter        | 1        |                         |            | 2           | 8            | in             |            | SKEY=     | BBW, TYPE=                  | v. 93c856b  | 3-51         |
| 9 Ball Valve As  | SME B16.1 | 0           |           |          | BALL      | VAL    | Ball Valve |                              | 10"                       | Long    | Patter        | 1        |                         |            | 2           | 10           | in             |            | SKEY=     | BBW,TYPE=                   | V. e893bb2  | 28-51        |
| 10 Ball Valve As | SME B16.1 | 0           |           |          | BALL      | VALV   | Ball Valve |                              | 12"                       | Long    | Patter        | 1        |                         |            | 2           | 12           | in             |            | SKEY=     | BBW,TYPE=                   | v. fd1012a  | 9- 51        |
| 11 Ball Valve As | SME B16.1 | 0           |           |          | BALL      | VAL    | Ball Valve |                              | 14"                       | Long    | Patter        | 1        |                         |            | 2           | 14           | in             |            | SKEY=     | BBW, TYPE=                  | v. 66b5921  | c- \$1       |
| 12 Ball Valve As | SME B16.1 | D           |           |          | BALL      | VAL    | Ball Valve |                              | 16"                       | Long    | Patter        | 1        |                         |            | 2           | 16           | in             |            | SKEY=     | BBW, TYPE=                  | v. 97dbd5e  | ec 51        |
| 13 Ball Valve As | SME B16.1 | D           |           |          | BALL      | VAL    | Ball Valve |                              | 18"                       | Long    | Patter        | 1        |                         |            | 2           | 18           | in             |            | SKEY=     | BBW, TYPE=                  | V, 715aefe  | 5-51         |
| 14 Ball Valve As | SME B16.1 | D           |           |          | BALL      | VALV   | Ball Valve |                              | 20"                       | Long    | Patter        | 1        |                         |            | 2           | 20           | in             |            | SKEY=     | BBW, TYPE=                  | v.85fd2db   | e-51         |
| 15 Ball Valve AS | SME B16.1 | 0           |           |          | BALL      | VALV   | Ball Valve |                              | 24"                       | Long    | Patter        | 1        |                         |            | 2           | 24           | in             |            | SKEY=V    | BBW, TYPE=                  | v. 127359c  | d- 51        |
| 16 Ball Valve As | SME B16.1 | 0           |           |          | BALL      | VALVI  | Ball Valve |                              | 26"                       | Long    | Patter        | 1        |                         |            | 2           | 26           | in             |            | SKEY=     | BBW, TYPE=                  | v. 25be89a  | e S1         |
| 17 Ball Valve As | SME B16.1 | 0           |           |          | BALL      | VALV   | Ball Valve |                              | 28"                       | Long    | Patter        | 1        |                         |            | 2           | 28           | in             |            | SKEY=     | BBW, TYPE=                  | V.6b978e7   | d S1         |
| 18 Ball Valve As | SME B16.1 | 0           |           |          | BALL      | VAL    | Ball Valve |                              | 30"                       | Long    | Patter        | 1        |                         |            | 2           | 30           | in             |            | SKEY=     | BBW, TYPE=                  | v. b5b4140  | le-S1        |
| 19 Ball Valve As | SME B16.1 | 0           |           |          | BALL      | VALV   | Ball Valve |                              | 32"                       | Long    | Patter        | 1        |                         |            | 2           | 32           | in             |            | SKEY=     | BBW, TYPE=                  | V.a3cdfa1   | 1-(S1        |
| 20 Ball Valve AS | SME B16.1 | D           |           |          | BALL      | VAL    | Ball Valve |                              | 34"                       | Long    | Patter        | 1        |                         |            | 2           | 34           | in             |            | SKEY=     | /BBW,TYPE='                 | V. 1552e69  | 8-51         |
| 21 Ball Valve As | SME B16.1 | 0           |           |          | BALL      | VALVI  | Ball Valve |                              | 36"                       | Long    | Patter        | 1        |                         |            | 2           | 36           | in             |            | SKEY=V    | BBW, TYPE=                  | v. 14e2b31  | 9-51         |
| 22 Ball Valve AS | SME B16.1 | 0           |           |          | BALL      | VALV   | Ball Valve |                              | 1/2"                      | Long    | Patter        | 1        |                         |            | 2           | 0.5          | in             |            | SKEY=V    | /BFL,TYPE=V                 | A a1c25c8   | 2-:51        |
| 23 Ball Valve As | SME B16.1 | 0           |           |          | BALL      | VALVI  | Ball Valve |                              | 3/4"                      | Long    | Patter        | 1        |                         |            | 2           | 0.75         | in             |            | SKEY=V    | BFL, TYPE=V                 | A 80e0703   | e-S1         |
| 24 Ball Valve As | SME B16.1 | 0           |           |          | BALL      | VALV   | Ball Valve |                              | 1"                        | Long    | Patter        | 1        |                         |            | 2           | 1            | in             |            | SKEY=V    | BFL, TYPE=V                 | A e708f52   | d- S1        |
| 25 Ball Valve As | SME B16.1 | D           |           |          | BALL      | VAL    | Ball Valve |                              | 11/4"                     | Long    | Patter        | 1        |                         |            | 2           | 1.25         | in             |            | SKEY=V    | BFL, TYPE=V                 | A 1529f99   | 2-'S1 🖕      |
| K + H Spec       | Sheet / E | Iranch Tabi | e Spe     | Data     | 27        |        |            |                              |                           |         |               |          |                         | 14         |             |              |                |            | _         |                             |             | •            |

O Spec Editor irá perguntar se você deseja aceitar as alterações.

| Resolve Excel Import Changes          |                      | 2 1                           |                  |                                 | ×               |
|---------------------------------------|----------------------|-------------------------------|------------------|---------------------------------|-----------------|
| Accept or reject the changes from the | imported Excel file: |                               | k                |                                 |                 |
| Spec: AC 150 Rafael                   | i 🗸 🗙 📑 🛒            | C. Users\rafael.cardoso\Deskt | top\as.xls       |                                 |                 |
|                                       | PnPtD                | Part Family<br>Id             | CatalogPartFamil | Long<br>Description<br>(Family) | ▲<br>PartStatus |
|                                       | ▶ 4                  | db19274e-9740                 | e107bd23-43ae    | Válvula Globo, L                |                 |
|                                       | 6                    | db19274e-9740                 | e107bd23-43ae    | Ball Valve, Long                |                 |
|                                       | 8                    | 3 db19274e-9740               | e107bd23-43ae    | Ball Valve, Long                |                 |
|                                       | 10                   | db19274e-9740                 | e107bd23-43ae    | Ball Valve, Long                | -               |
|                                       | Record 1             | of 1448 🕨 🕨                   |                  |                                 | Þ               |
| Only show parts with changes          |                      |                               | 01               | Cancel A                        | Apply Help      |

- 1- Aceitar modificação
- 2- Rejeitar modificação
- 3- Aceitar todas as modificações
- 4- Rejeitar todas as modificações